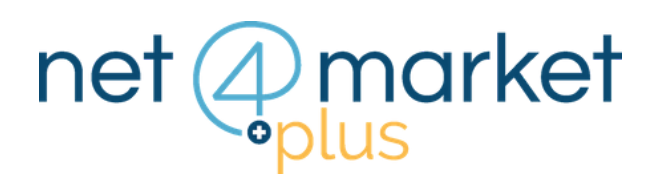

# **INSERIRE I CONTI CORRENTI** E I DELEGATI AI CONTI

#### 1. SEZIONI CONTI CORRENTI E DELEGATI AI CONTI

Accedi all'albo della Stazione Appaltante, clicca sul menù a sinistra le voci Iscrizione, Dati e vai nella scheda Amministrativa.

- Potrai trovare due sezioni: Conti correnti d'appoggio
  - Delegati ai conti correnti

#### 2. CONTI CORRENTI D'APPOGGIO

Inserisci i **conti correnti d'appoggio** (è possibile inserire più di un conto corrente) Compila i campi obbligatori identificati con \*

| 👝 💽 Conti correnti d'app | poggio                      |           |          |  |
|--------------------------|-----------------------------|-----------|----------|--|
| Filiale (*):             | Cremona                     |           |          |  |
|                          |                             |           |          |  |
| IBAN (*):                | IT60X0542811101000000123456 |           |          |  |
| SWIFT/BIC:               |                             |           |          |  |
|                          |                             |           |          |  |
| Aggiungi / modifica      |                             |           |          |  |
| Filiale                  | IBAN                        | SWIFT/BIC | Delegati |  |
|                          | 10711                       |           | cosyun   |  |

# 3. AGGIUNGI/MODIFICA

L'elenco dei conti correnti aggiunti ti apparirà nella sezione sottostante. Potrai sempre cancellare o modificare i dati inseriti cliccando rispettivamente su oppure

| Conti correnti d'appo<br>Filiale (*): | ggio                        |           |                                                           |
|---------------------------------------|-----------------------------|-----------|-----------------------------------------------------------|
| IBAN (*):<br>SWIFT/BIC:               |                             |           | Clicca poi sul pulsante<br>" <b>Aggiungi / Modifica</b> " |
| Aş                                    | ngiungi / modifica          |           |                                                           |
| Filiale                               | IBAN                        | SWIFT/BIC | Delegati                                                  |
| Cremona                               | IT60X0542811101000000123456 |           | × 💉 🖻                                                     |
|                                       |                             |           |                                                           |

# 4. DELEGATI AI CONTI CORRENTI

Attraverso il menu a tendina della prima voce "Conto a cui associare il delegato (\*)" potrai selezionare il conto corrente che hai inserito nella sezione precedente

| Conto a cui associare il<br>delegato (*): | e il                |                    |                     | <b>~</b> ( |
|-------------------------------------------|---------------------|--------------------|---------------------|------------|
|                                           | Cremona IT60X0542   | 811101000000123456 |                     |            |
| Nome (*):                                 |                     |                    | Cognome (*):        |            |
| Nazione:                                  |                     | *                  | Codice fiscale (*): |            |
| Luogo di nascita (*)                      | :                   |                    |                     | <b>O</b>   |
|                                           |                     |                    |                     |            |
| Data di nascita (*'):                     |                     | Lund               |                     |            |
| Data di nascita (**):                     | Aggiungi / modifica |                    |                     |            |

Procedi poi nella compilazione di tutti gli altri campi obbligatori

| Conto a cui associare i<br>delegato (*): | Cremona IT6    | Cremona IT60X0542811101000000123456 |                              |                     |   |                  | ~ |
|------------------------------------------|----------------|-------------------------------------|------------------------------|---------------------|---|------------------|---|
| Nome (*):                                | Nome           | Nome                                |                              | Cognome (*):        |   | Cognome          |   |
| Nazione (*):                             | ITALY          | •                                   | <ul> <li>Codice f</li> </ul> | Codice fiscale (*): |   | DLLGRT88D18D150B |   |
| Luogo di nascita (*):                    | Cremona (CR    | .) - Istat 019036                   |                              |                     |   |                  | 0 |
| Data di nascita (*):                     | 21/11/1988     | 0                                   | 9                            |                     |   |                  |   |
|                                          | Aggiungi / mod | fica                                |                              |                     |   |                  |   |
|                                          | Cognome        | Luogo di nascita                    | Data di nas                  | Codice fiscal       | e |                  |   |

# 5. AGGIUNGI/MODIFICA

L'elenco dei conti correnti aggiunti ti apparirà nella sezione sottostante. Potrai sempre oppure cancellare o modificare i dati inseriti cliccando rispettivamente su m

| 🗕 🔺 Delegati ai conti                  | correnti   |                  |             |                  |              |   |  |
|----------------------------------------|------------|------------------|-------------|------------------|--------------|---|--|
| Conto a cui associare<br>delegato (*): | il         |                  |             |                  |              | * |  |
| Nome (*):                              |            |                  | Cognom      | ne (*):          |              |   |  |
| Nazione:                               |            | *                | Codice f    | iscale (*):      |              |   |  |
| Luogo di nascita (*):                  |            |                  |             |                  |              | C |  |
| Data di nascita (*):                   |            |                  |             | Clicca poi s     | sul pulsante |   |  |
|                                        |            |                  |             | Aggiungi         | / Modifica"  |   |  |
| Aggiungi / modifica                    |            |                  |             |                  |              |   |  |
| Nome                                   | Cognome    | Luogo di nascita | Data di nas | Codice fiscale   |              |   |  |
| Marketing                              | Net4market | Cremona (CR)     | 12/09/1980  | DLLGRT80L54S150V | ۵ 🖍 👂        |   |  |
|                                        |            |                  |             |                  |              |   |  |

#### 8. **SALVA**

Una volta compilate tutti i campi, clicca sul pulsante in alto a sinistra

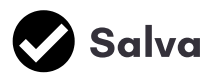

# Hai ancora problemi? Contattaci!

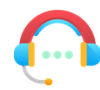

Centralino: +39 0372 801730 Numero dedicato: +39 0372 080703

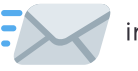

imprese@net4market.com

#### Net4market - CSAmed s.r.l.

Corso Giacomo Matteotti, 15 - 26100 Cremona | Via Piccinni, 31 - 00199 Roma IT Tel: +39 0372 801730 - Fax: +39 0372 801740 - C.F. e P.IVA 02362600344 www.net4market.com.info@net4market.com